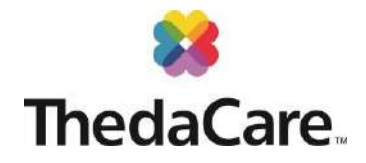

## Use MyThedaCare to Schedule Your Appointment. Easy, Convenient 24/7 access!

If you already have an active myThedaCare account, simply go to: <u>www.mythedacare.org</u> and follow the instructions below to schedule your appointment with the onsite clinic provider(s).

#### Need to create a MyThedaCare account?

Go to www.mythedacare.org, click "Sign Up Now" and then click "No Activation Code."

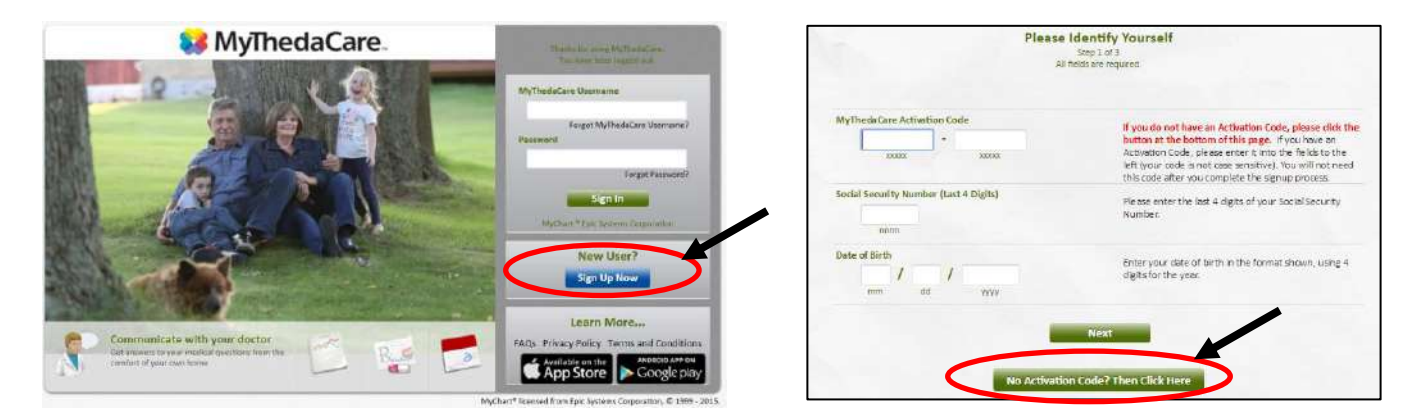

You will be asked to enter your demographic information and verify your identity using questions from a third-party verification system. Once verified, you will be able to create your MyThedaCare username and password. If you have problems setting up your account, please email us at TCAW@Thedacare.org.

### Schedule an appointment at the Kimberly Area School District Health and Wellness Center:

- <complex-block><complex-block><complex-block>
- 1. Log in to your MyThedaCare portal at www.mythedacare.org

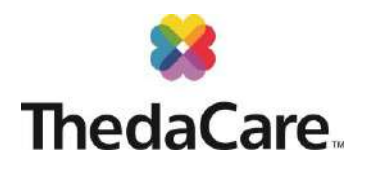

2. Click "Schedule an Appointment"

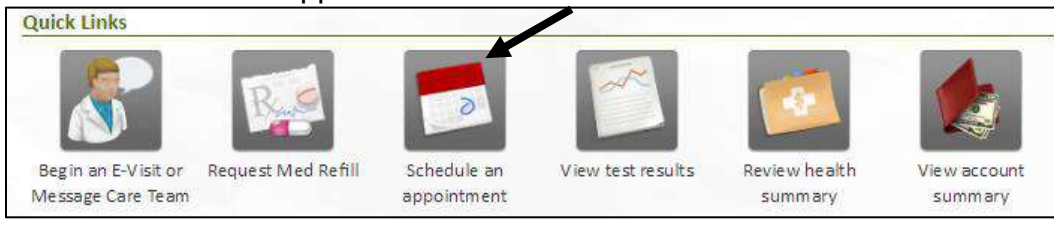

3. Click "Employer Clinic Visit"

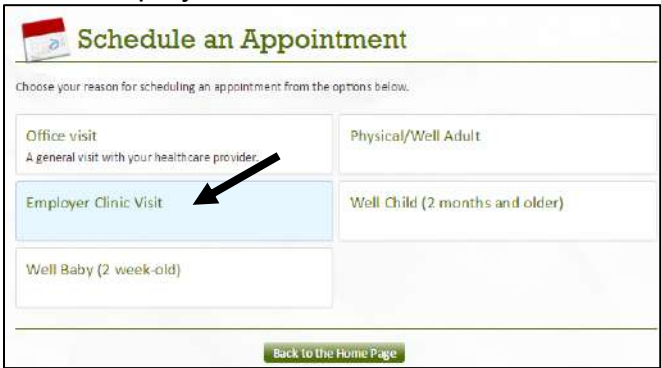

Add, Verify or Update the Demographics and Insurance Information.
Note: If you have trouble updating the Insurance information online, check "The information is correct" box. We can update the Insurance information at the time of your appointment.

| Verify demographics    |                             | Verify insurance                                                                                                    |
|------------------------|-----------------------------|----------------------------------------------------------------------------------------------------|
| Street Address:        | 1 Main St                   | Please review the insurance information that we have on file. If the information is incorrect or incomplete, click the |
| City:                  | APPLETON                    | appropriate button to make changes. If the information is correct, select the check box and continue. Please note,     |
| State:                 | WT                          | Insurance does not need to be entered for on-site Employer Clinic Visits.                                              |
| ZIP Code:              | 54911                       |                                                                                                    |
| County:                | OUTAGAMIE                   | Active Insurance Coverages                                                                                             |
| Country:               | USA                         | You have no insurance information on file.                                                                             |
| Home Phone:            |                             |                                                                                                    |
| Mobile Phone:          |                             |                                                                                                    |
| Work Phone:            |                             | Add a coverage                                                                                                    |
| Preferred Phone:       |                             | Add a coverage                                                                                                    |
| E-mail Address:        | wendy.krueger@thedacare.org |                                                                                                    |
|                        | Edit Demographics           |                                                                                                    |
|                        |                             | This information is correct                                                                                            |
| This information is co | arrect                      |                                                                                                    |
| Continue Start Over    |                             | Back Continue Start Over                                                                                               |

5. Choose your Employer Clinic

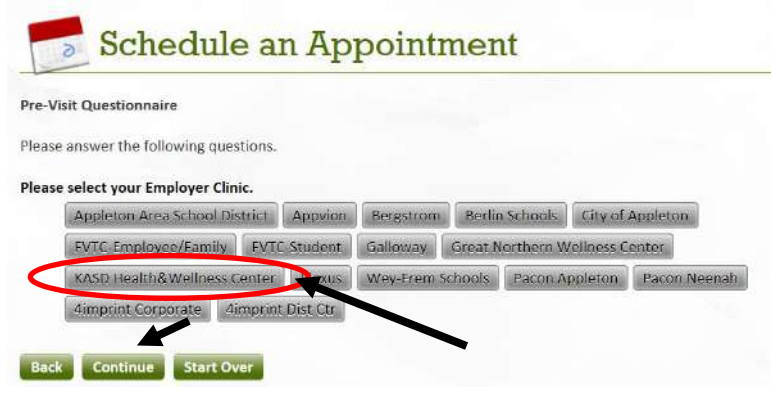

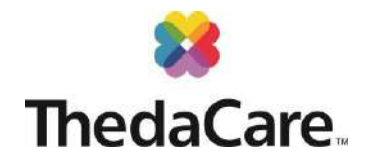

6. Choose your "type of patient" option

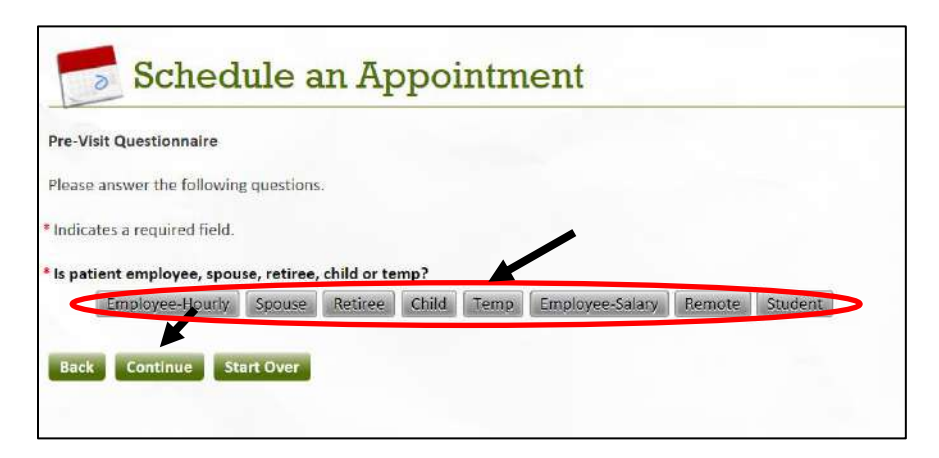

7. Choose your provider and enter the preferred dates in the From: and To: boxes

| Choose provider and loca                               | lion                                                                                                    |                                                                                                    |
|--------------------------------------------------------|----------------------------------------------------------------------------------------------------|----------------------------------------------------------------------------------------------------|
| Reason for visit: Employe                              | Clinic Visit                                                                                                    |                                                                                                    |
| Note: You can schedule a                               | pointments from 11/27/2017 to 11/27/2018.                                                                                                    |                                                                                                    |
| Please choose the provide<br>included in parentheses a | r with whom you want to schedule an appointment. The ter the name. If you'd like to schedule an appointment w                                                                                                    | e location where the provider works is                                                                       |
| below, you can try to <u>requ</u><br>Schedule with:    | est an appointment or call the clinic to schedule the appointment or call the clinic to schedule the appoint of the school District) Denney, Kathiryn E. APNP (Kimberly Area School District) Gast Megan RN (Kimberly Area School District) | pointment.                                                                                                   |
| below, you can try to <u>requ</u><br>Schedule with:    | Denney, Kathryn E, APNP (Kimberly Area School District)<br>Gast, Megan, RN (Kimberly Area School District)<br>Koepke, Zachary D, PT (Kimberly Area School District)<br>Include provider's team                                              | NOTE: Only three providers are listed a<br>one time. Click the down arrow to revea<br>JP Larson (PT) and the |

NOTE: if the date you selected doesn't list any appointments, the provider is full or the clinic is closed. Please select another date range.

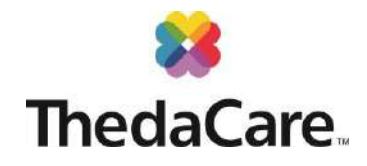

#### 8. Select the desired appointment time and click Continue

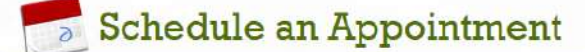

Choose appointment time slot

Reason for visit: Employer Clinic Visit

This page displays the date and time of the available time slots for the selected provider. Please choose the desired time slot and click "Continue" to view the complete appointment information before scheduling an appointment.

If you would like to see more time slots, click "Next Times" to continue to the next set of available time slots, or click the "< Back" button to change the date and time range. If you're ultimately unable to find a slot that matches your need, please call the clinit for assistance scheduling the appointment.

|   | ate/Time                           | Providers/Resources     | Department          | Location                      |
|---|------------------------------------|-------------------------|---------------------|-------------------------------|
| ۲ | Monday November 27, 2017 2:00 PM   | Denney, Kathryn E, APNP | IF-Kimberly Schools | Kimberly Area School District |
| 0 | Monday November 27, 2017 2:30 PM   | Denney, Kathryn E, APNP | IF-Kimberly Schools | Kimberly Area School District |
| 0 | Tuesday November 28, 2017 11:30 AM | Denney, Kathryn E, APNP | IF-Kimberly Schools | Kimberly Area School District |
| 0 | Tuesday November 28, 2017 12:00 PM | Denney, Kathryn E, APNP | IF-Kimberly Schools | Kimberly Area School District |
| 0 | Tuesday November 28, 2017 1:00 PM  | Denney, Kathryn E, APNP | IF-Kimberly Schools | Kimberly Area School District |
| 0 | Tuesday November 28, 2017 1:30 PM  | Denney, Kathryn E, APNP | IF-Kimberly Schools | Kimberly Area School District |
| 0 | Tuesday November 28, 2017 2:30 PM  | Denney, Kathryn E, APNP | IF-Kimberly Schools | Kimberly Area School District |
| 0 | Tuesday November 28, 2017 3:00 PM  | Denney, Kathryn E, APNP | IF-Kimberly Schools | Kimberly Area School District |
| 0 | Tuesday November 28, 2017 4:30 PM  | Denney, Kathryn E, APNP | IF-Kimberly Schools | Kimberly Area School District |
| 0 | Tuesday November 28, 2017 5:00 PM  | Denney, Kathryn E, APNP | IF-Kimberly Schools | Kimberly Area School District |
|   | Provious Times                     |                         |                     | Next Times                    |
|   |                                    |                         | 4                   |                               |

9. Verify date and time. Enter your Reason for Visit, be very specific. Click Make Appointment.

# Schedule an Appointment

| review appointment de                                                            | tails and schedule appointment                                                                                                    |                                           |
|----------------------------------------------------------------------------------|----------------------------------------------------------------------------------------------------|-------------------------------------------|
| eason for visit: Employe                                                         | r Clinic Visit                                                                                                    |                                           |
| I his appointment has no<br>ntend to schedule this ap<br>schedule the appointmen | t been scheduled yet! Please verify that all of the information on this page is correct. If you stipointment, please enter a reason for visit in the box below and click "Make Appointment" to<br>1. | 1                                         |
| Appointment Informat                                                             | ion                                                                                                    |                                           |
| Date:                                                                            | Monday November 27, 2017                                                                                                    |                                           |
| Time:                                                                            | 2:00 PM                                                                                                    |                                           |
| Duration:                                                                        | 30 minutes                                                                                                    |                                           |
| Visit With:                                                                      | Denney, Kathryn E, APNP                                                                                                    |                                           |
| Location:                                                                        | IF-Kimberly Schools (Kimberly Area School District)                                                                                                    |                                           |
| Reason for Visit                                                                 |                                                                                                    |                                           |
| Please enter a reason for                                                        | visit here and click." Make Appointment" to schedule the appointment.                                                                                                    |                                           |
|                                                                                  |                                                                                                    | Reason for Visit                          |
| Sore throat and ear pa                                                           | in for five days                                                                                                    |                                           |
|                                                                                  |                                                                                                    | The Reason for Visit is a required field  |
|                                                                                  |                                                                                                    | The Reason for Visit is a required field. |
|                                                                                  |                                                                                                    | Please be very specific for your visit.   |
|                                                                                  |                                                                                                    | Please be very specific for your visit.   |

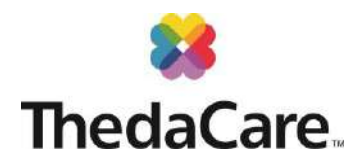

#### 10. Confirm Appointment!

| Review appointme                           | ent deta | ilis                                                                                            |
|--------------------------------------------|----------|-------------------------------------------------------------------------------------------------|
| Reason for visit: En                       | nployer  | Clinic Visit                                                                                    |
| Thank you for sche<br>letails are given be | duling a | an appointment through MyThedaCare. Your appointment has been scheduled successfully. The       |
| Seneral Informat                           | tion     |                                                                                                 |
| 2,                                         | What:    | Mythedacare Appointment with Kathryn E Denney, APNP                                             |
| v                                          | When:    | Monday November 27, 2017 2:00 PM CST (30 minutes)                                               |
| W                                          | here:    | IF-Kimberly Schools (Kimberly Area School District)                                             |
|                                            |          | 419-1 S WASHINGTON ST                                                                           |
|                                            |          | COMBINED LOCKS WI 54113                                                                         |
| Р                                          | hone:    | 920-423-4192                                                                                    |
| onfirmation                                |          |                                                                                                 |
| Questionnaires                             |          | Confirm This Appointment                                                                        |
| lick on any incom<br>our visit!            | plete q  | uestionnaires below to save time at the doctor's office by updating history information prior t |
| Questionnair                               | re       | Status                                                                                          |
|                                            |          | Mark Okashad                                                                                    |

#### 11. Appointment Details

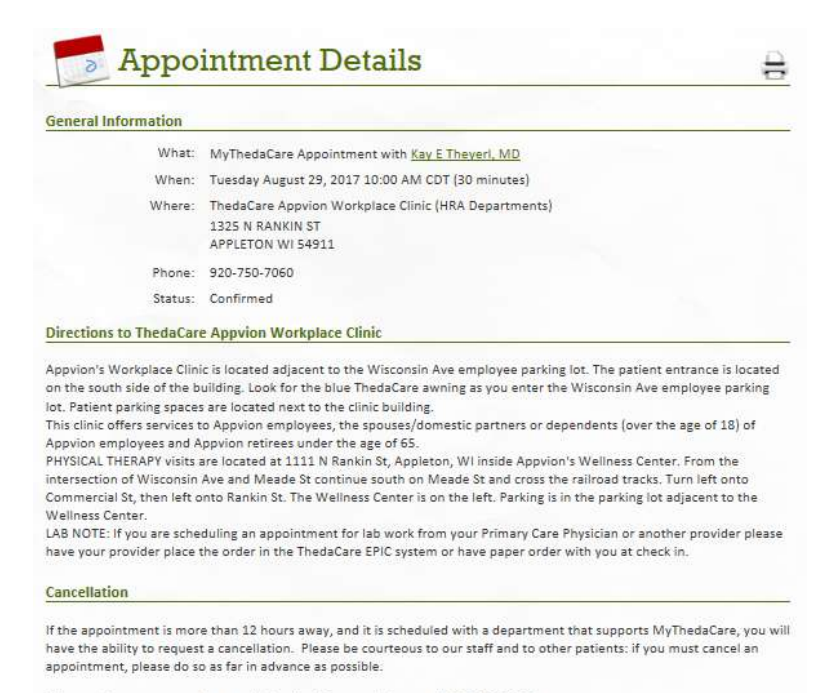

This appointment cannot be canceled online. To cancel, please call 920-750-7060.

Back to the Upcoming Appointments List

#### LAB NOTE:

If you are scheduling an appointment for lab work from your Primary Care Physician or another provider please have your provider place the order in the ThedaCare EPIC system or have the paper order with you at check in.

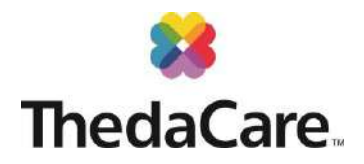

Schedule and view upcoming appointments from your MyThedaCare dashboard anytime, 24/7!

|  | Messaging | Visits                        | 😝 Medica    | Record              | 💩 Billing | Preferences     | 9 |
|--|-----------|-------------------------------|-------------|---------------------|-----------|-----------------|---|
|  |           | Future Appo                   | ointments   | Visit Hi            | story     |                 |   |
|  | Schedule  | Upcoming Appts                |             | Visit Summaries     |           |                 |   |
|  |           | Request an A<br>Schedule an / | ppt<br>Appt | Admission Summaries |           | e services due. |   |

#### Request Proxy Access for Dependents

You can schedule appointments for your children using the Proxy function. Proxy access allows you to utilize MyThedaCare on behalf of a dependent child, elderly parent, or spouse when justified and properly authorized. You may download the Authorization Form for proxy to a child's account or the Authorization Form for proxy to an adult's account. To comply with various state and federal laws and regulations, specifically Wisconsin Statutes Chapter 51, HFS 92, and Chapter 42 of the Code of Federal Regulations (42CFR), child proxy access for reviewing medical records online is limited for children between ages 12 and 18. To access the authorization form, go to:

Minor Proxy Form Link: https://my.thedacare.org/MyChart/en-US/docs/AuthorizationWithProxyMinor.pdf

Adult Proxy Form Link: <a href="https://my.thedacare.org/MyChart/en-US/docs/AuthorizationWithProxyAdult.pdf">https://my.thedacare.org/MyChart/en-US/docs/AuthorizationWithProxyAdult.pdf</a>

#### Is there an App for that?

Yes! Download MyChart (EPIC) in the App Store from your mobile device and choose ThedaCare as your provider. If you prefer not to download an App, mythedacare.org is also completely mobile friendly.

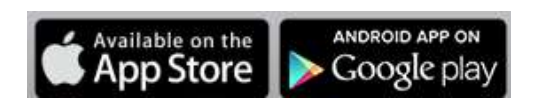

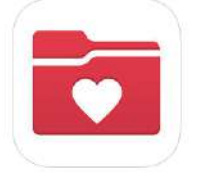

MyChart Epic Systems Corporation Medical

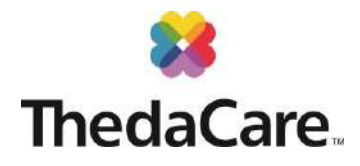

#### Message Your Provider

You can use MyThedaCare to "Message My Care Team", however please note: you must have seen the provider once before you can use the messaging service.

If you require a quicker reply, please consider messaging your Primary Care Provider or schedule an appointment with the onsite provider instead.

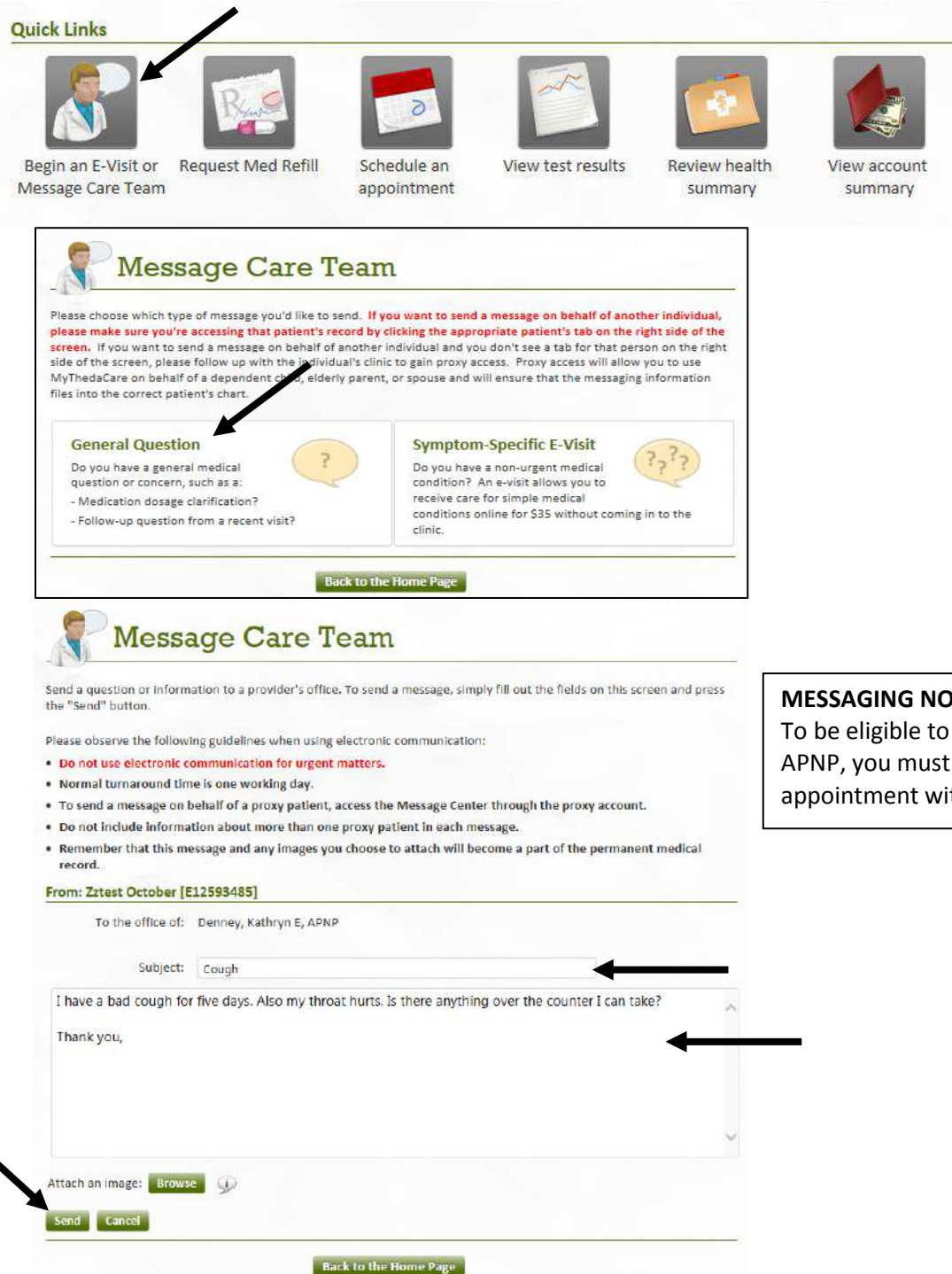

#### **MESSAGING NOTE:**

To be eligible to message Kathryn Denney, APNP, you must have had one clinic appointment with her.